## **Internet Measurements and Forensics**

# Exercise 2

## Task 2.1: Ping Experiment (cont'd)

In this problem, we will be using your own data from the ping experiment in the previous exercise.

a) Create a scatterplot in which you plot the RTT against the distance into a plot showing distance on the x axis and the corresponding time on the y axis. Add a line to the plot that shows the speed of light as a function of the distance.

#### Solution:

| school website | Distance | RTT  |
|----------------|----------|------|
| rwth-          | 583200   | 31   |
| aachen.de      |          |      |
| rwth-          | 583200   | 32.2 |
| aachen.de      |          |      |
| rwth-          | 583200   | 31.3 |
| aachen.de      |          |      |
| rwth-          | 583200   | 34.7 |
| aachen.de      |          |      |
| rwth-          | 583200   | 34.7 |
| aachen.de      |          |      |
| rwth-          | 583200   | 52.7 |
| aachen.de      |          |      |
| rwth-          | 583200   | 31.8 |
| aachen.de      |          |      |
| rwth-          | 583200   | 31.7 |
| aachen.de      |          |      |
| rwth-          | 583200   | 30.6 |
| aachen.de      |          |      |
| rwth-          | 583200   | 33.1 |
| aachen.de      |          |      |
| lmu.de         | 447600   | 32.6 |
| lmu.de         | 447600   | 31.7 |
| lmu.de         | 447600   | 40.8 |
| lmu.de         | 447600   | 32.9 |
| lmu.de         | 447600   | 32.7 |
| lmu.de         | 447600   | 32.3 |
| lmu.de         | 447600   | 32.1 |
| lmu.de         | 447600   | 31.8 |
| lmu.de         | 447600   | 32.4 |
| lmu.de         | 447600   | 33.5 |
| tum.de         | 447600   | 32.4 |

| tum.de       | 447600 | 31.9 |
|--------------|--------|------|
| tum.de       | 447600 | 31.9 |
| tum.de       | 447600 | 33.2 |
| tum.de       | 447600 | 31.8 |
| tum.de       | 447600 | 32.7 |
| tum.de       | 447600 | 33.8 |
| tum.de       | 447600 | 33.1 |
| tum.de       | 447600 | 31.8 |
| tum.de       | 447600 | 32.8 |
| wwwen.uni.lu | 625100 | 24.7 |
| wwwen.uni.lu | 625100 | 29.3 |
| wwwen.uni.lu | 625100 | 24.1 |
| wwwen.uni.lu | 625100 | 24.9 |
| wwwen.uni.lu | 625100 | 24.7 |
| wwwen.uni.lu | 625100 | 24.8 |
| wwwen.uni.lu | 625100 | 24.4 |
| wwwen.uni.lu | 625100 | 25.2 |
| wwwen.uni.lu | 625100 | 24.7 |
| wwwen.uni.lu | 625100 | 25   |
| aup.edu      | 909500 | 33.6 |
| aup.edu      | 909500 | 35.5 |
| aup.edu      | 909500 | 33.3 |
| aup.edu      | 909500 | 34.2 |
| aup.edu      | 909500 | 33.4 |
| aup.edu      | 909500 | 33.8 |
| aup.edu      | 909500 | 32.8 |
| aup.edu      | 909500 | 33.1 |
| aup.edu      | 909500 | 34.7 |
| aup.edu      | 909500 | 34.5 |
| ethz.ch      | 642500 | 33.1 |
| ethz.ch      | 642500 | 31.8 |
| ethz.ch      | 642500 | 31.8 |
| ethz.ch      | 642500 | 31.3 |
| ethz.ch      | 642500 | 32.9 |
| ethz.ch      | 642500 | 33.5 |
| ethz.ch      | 642500 | 32.9 |
| ethz.ch      | 642500 | 32.8 |
| ethz.ch      | 642500 | 31.5 |
| ethz.ch      | 642500 | 32.1 |
| uu.se        | 872800 | 41.6 |
| uu.se        | 872800 | 41.6 |
| uu.se        | 872800 | 41.8 |
| uu.se        | 872800 | 41.2 |

| uu.se       | 872800   | 41.5 |
|-------------|----------|------|
| uu.se       | 872800   | 43   |
| uu.se       | 872800   | 42   |
| uu.se       | 872800   | 42.3 |
| uu.se       | 872800   | 44.4 |
| uu.se       | 872800   | 43.3 |
| uio.no      | 933100   | 35.9 |
| uio.no      | 933100   | 34.8 |
| uio.no      | 933100   | 35.3 |
| uio.no      | 933100   | 37.8 |
| uio.no      | 933100   | 35.8 |
| uio.no      | 933100   | 35.1 |
| uio.no      | 933100   | 35.7 |
| uio.no      | 933100   | 35.6 |
| uio.no      | 933100   | 35.3 |
| uio.no      | 933100   | 34.6 |
| ucc.edu.gh  | 5384800  | 139  |
| ucc.edu.gh  | 5384800  | 139  |
| ucc.edu.gh  | 5384800  | 141  |
| ucc.edu.gh  | 5384800  | 138  |
| ucc.edu.gh  | 5384800  | 140  |
| ucc.edu.gh  | 5384800  | 139  |
| ucc.edu.gh  | 5384800  | 138  |
| ucc.edu.gh  | 5384800  | 141  |
| ucc.edu.gh  | 5384800  | 139  |
| ucc.edu.gh  | 5384800  | 175  |
| uonbi.ac.ke | 6266100  | 175  |
| uonbi.ac.ke | 6266100  | 175  |
| uonbi.ac.ke | 6266100  | 175  |
| uonbi.ac.ke | 6266100  | 176  |
| uonbi.ac.ke | 6266100  | 175  |
| uonbi.ac.ke | 6266100  | 180  |
| uonbi.ac.ke | 6266100  | 174  |
| uonbi.ac.ke | 6266100  | 175  |
| uonbi.ac.ke | 6266100  | 176  |
| uonbi.ac.ke | 6266100  | 191  |
| ugm.ac.id   | 10715300 | 191  |
| ugm.ac.id   | 10715300 | 192  |
| ugm.ac.id   | 10715300 | 192  |
| ugm.ac.id   | 10715300 | 192  |
| ugm.ac.id   | 10715300 | 191  |
| ugm.ac.id   | 10715300 | 191  |
| ugm.ac.id   | 10715300 | 191  |

| ugm.ac.id    | 10715300 | 191 |
|--------------|----------|-----|
| ugm.ac.id    | 10715300 | 191 |
| ugm.ac.id    | 10715300 | 120 |
| utoronto.ca  | 6575000  | 119 |
| utoronto.ca  | 6575000  | 119 |
| utoronto.ca  | 6575000  | 119 |
| utoronto.ca  | 6575000  | 119 |
| utoronto.ca  | 6575000  | 119 |
| utoronto.ca  | 6575000  | 119 |
| utoronto.ca  | 6575000  | 118 |
| utoronto.ca  | 6575000  | 119 |
| utoronto.ca  | 6575000  | 119 |
| utoronto.ca  | 6575000  | 114 |
| columbia.edu | 6475000  | 115 |
| columbia.edu | 6475000  | 115 |
| columbia.edu | 6475000  | 116 |
| columbia.edu | 6475000  | 114 |
| columbia.edu | 6475000  | 114 |
| columbia.edu | 6475000  | 114 |
| columbia.edu | 6475000  | 114 |
| columbia.edu | 6475000  | 113 |
| columbia.edu | 6475000  | 115 |
| columbia.edu | 6475000  | 113 |

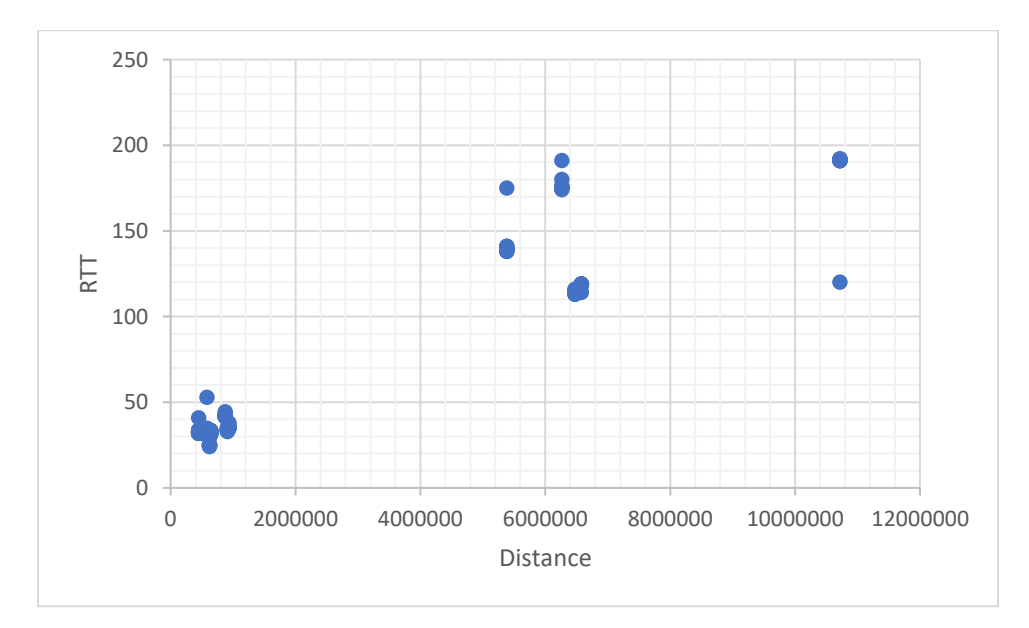

b) Download other ping results "Ping Experiment Data" from Moodle. Add the data downloaded in the previous step to your scatter plot, but in a different color. **Solution:** 

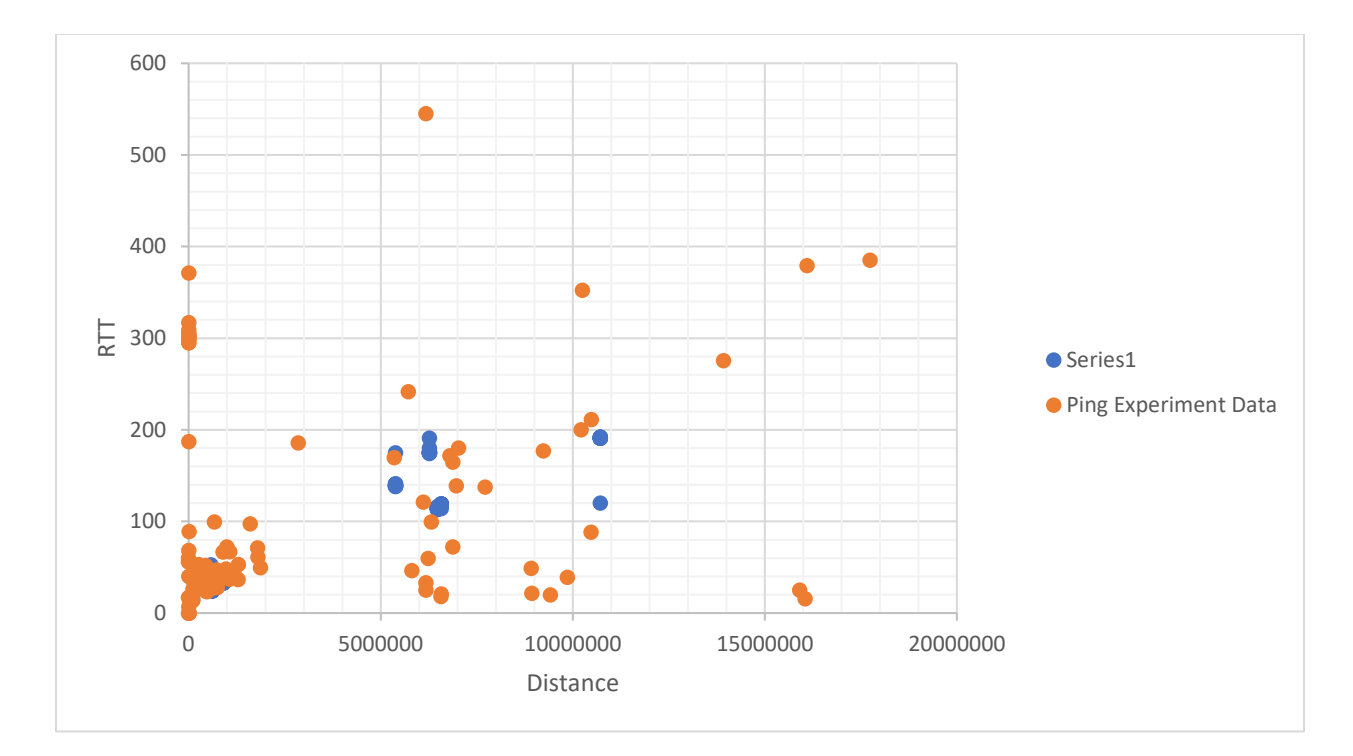

c) How can you inspect the data to detect data quality issues? Which data quality issues do you need to look for?

Solution:

- 1. Packet Loss You can check the relationship between the packet sent and the packet received. You can inspect this from looking at packet loss percentage in the response.
- 2. Time The time it took for the sample packets to be sent and returned. You can detect this from the time for packets in the return dataset.

d) Can you find targets that have a smaller RTT but a higher distance than other targets? How can this happen?

## Solution:

There are several factors that can influence this such as:

| Factor                       | Reason                                             |
|------------------------------|----------------------------------------------------|
| Application Hosting Location | With the onset of the internet, its is possible to |
|                              | host an application outside the location of the of |
|                              | the organization hence, the ping might contact a   |
|                              | hosting server closer to the requesting cost       |
|                              | whiles the organization location is far.           |
| Internet Connection speed    | Internet connection speed can influence how a      |
|                              | packet is quickly forwarded and received over      |
|                              | the transmission medium; this can have a huge      |
|                              | influence on the RTT.                              |
|                              |                                                    |

## Task 2.2: Passive Measurements: Trace Analysis

a) How many TCP connections are contained in the trace, at least in part? How do you get this information?

#### Solution:

I observed a total of **2429 connections** in the trace, representing **94.6%** of the captured data. This information was retrieved by filtering with "**tcp**" and fetch the data from status toolbar of Wireshark.

b) Look at the TCP connection in the trace which starts first. Use display filters to filter for only this connection. Which display filter do you use?

Hint: Right click on a packet and follow the TCP stream.

Fill in the following table (only a single row!) with the IP addresses of the hosts that are communicating. and with the start and end time of the connection.

## Solution

**Filter:** frame.time\_relative == 0.000194

| Connection | IP or initiating | IP of peer      | conn. start time | Conn. end  |
|------------|------------------|-----------------|------------------|------------|
| Identifier | host             |                 |                  | time       |
| 236254517  | 192.168.100.200  | 192.168.100.100 | 2009-12-02       | 2009-12-02 |
|            |                  |                 | 22:07:59         | 22:12:55   |

c) Fill Table 2 below for all TCP connections in the trace, one row per connection (including the one in the previous table). Sort the connections in increasing order of Wireshark TCP stream identifier. How do you get the information? Explain which Wireshark analyzers or display filters you use.

|            |                  |            | 1 1 1            | 1              |
|------------|------------------|------------|------------------|----------------|
| Connection | IP of initiating | IP of peer | Conn. start time | Conn. end time |
| ldentifier | nost             |            |                  |                |
|            |                  |            |                  |                |
|            |                  |            | 1                | 1              |

d) How do you detect the start / end of a TCP connection? Does your approach work in every situation? **Solution:** 

The connection is usually started with the 3-way handshake where the client first sends a SYN to the server followed by an ACK from the server to the client. The client also sends an ACK to the server then the connection is started, and communication can begin. After the communication is done, the client will send a FIN flag to the server followed by an ACK from the server to the client. The server then sends a FIN again followed by an ACK from the client. The communication is then terminated afterwards.

e) How many UDP flows are in the trace? Explain how you find this information.

## Solution:

There are 137 udp packet trace in the captured data, it can be located by filtering with 'udp' and fetch the data from status toolbar of Wireshark.

f) Give an example of a TCP connection exhibiting a packet loss, specified by its Wireshark TCP stream identifier. How do you find this information? E.g., what display filter can help you find packet losses in TCP?

#### Solution:

You can use this filter: **tcp.analysis.retransmission** to find this information.

|                                                                                                    |                    |           |                  |                                 | 8                                       |
|----------------------------------------------------------------------------------------------------|--------------------|-----------|------------------|---------------------------------|-----------------------------------------|
| Time Source                                                                                                    | Destination        | Protocol  | Destination Port | Length Destination Port Address | Info                                    |
| 6 2009-12-02 22:07:59.520992 192.168.100.100                                                                                                    | 192.168.100.200    | TELNET    | 59142            | 105 59142                       | [TCP Spurious Retransmission] Telnet Da |
|                                                                                                    |                    |           |                  |                                 |                                         |
| 9 2009-12-02 22:08:58.496984 130.149.220.164                                                                                                    | penguin.net.t-labs |           |                  |                                 |                                         |
| 9 2009-12-02 22:09:51.900797 penguin.net.t-labs                                                                                                    |                    |           |                  |                                 |                                         |
|                                                                                                    |                    |           |                  | 98 39050                        |                                         |
|                                                                                                    |                    |           |                  |                                 |                                         |
|                                                                                                    | penguin.net.t-labs |           |                  |                                 |                                         |
|                                                                                                    | 192.168.100.200    |           |                  |                                 |                                         |
|                                                                                                    | 192.168.100.200    |           |                  |                                 |                                         |
|                                                                                                    |                    |           |                  |                                 |                                         |
| 1 2009-12-02 22:10:14.013010 192.168.100.200                                                                                                    |                    |           |                  |                                 | [TCP Retransmission] 42700 → 22 [PSH, A |
| 3 2009-12-02 22:10:14.055702 192.168.100.100                                                                                                    |                    |           | 42700            |                                 | [TCP Retransmission] 22 → 42700 [ACK] S |
| 5 2009-12-02 22:10:14.057072 192.168.100.100                                                                                                    | 192.168.100.200    |           | 42700            | 1514 42700                      |                                         |
| 7 2009-12-02 22:10:14.057333 192.168.100.100                                                                                                    | 192.168.100.200    |           | 42700            | 1514 42700                      | [TCP Retransmission] 22 → 42700 [ACK] S |
| 8 2009-12-02 22:10:14.086348 192.168.100.100                                                                                                    | 192.168.100.200    |           | 42700            | 1514 42700                      | Server: [TCP Fast Retransmission] , Enc |
| 4 2009-12-02 22:10:14.117792 192.168.100.100                                                                                                    | 192.168.100.200    |           | 42700            | 1514 42700                      | Server: [TCP Fast Retransmission] , End |
| 7 2009-12-02 22:10:14.312628 192.168.100.100                                                                                                    | 192.168.100.200    |           | 42700            | 1514 42700                      | Server: [TCP Spurious Retransmission]   |
| 8 2009-12-02 22:10:14.340172 192.168.100.100                                                                                                    | 192.168.100.200    |           | 42700            | 1514 42700                      | Server: [TCP Spurious Retransmission]   |
| 6 2009-12-02 22:10:14,343586 192,168,100,100                                                                                                    | 192,168,100,200    |           | 42700            | 1514 42700                      | Server: [TCP Fast Retransmission] . End |
|                                                                                                    |                    |           | 000000000        |                                 |                                         |
| mission control protocol, see Port: 4/191, UST P<br>urce Port: 4/191<br>stination Port: 22<br>tream index: 2]<br>CP Segment Len: 32]<br>quence Number: 33 (relative sequence number)<br>quence Number: 65 (relative sequence number)<br>ext Sequence Number: 65 (relative sequence number)<br>(relative sequence number) | mber)]<br>)        | :: 129, L | en: 32           |                                 |                                         |

g) Obtain the host name of a single host, as queried via DNS in the trace, and specify its IP address. Explain your approach. **Solution:** 

Using the 'dns' filter, I resolve the IP through view to look for the response from the DNS server and checked the response in the packet display to check for the resolved IP.

| 🗲 trace.pcap                                                                                                    |           |                       |                     |                                           |                   |              | 1776         | o ×                 |
|----------------------------------------------------------------------------------------------------|-----------|-----------------------|---------------------|-------------------------------------------|-------------------|--------------|--------------|---------------------|
| File Edit View Go Capture Analyze Statistics Telephony Wireless Tools Help                                                                                                    |           |                       |                     |                                           |                   |              |              |                     |
| ∡ ■ ॒ ◎ । े े े े २ + + ≝ ∓ ± 🔜 📃 ९ ९ ९ छ                                                                                                    |           |                       |                     |                                           |                   |              |              |                     |
| dns.response_to                                                                                                    |           |                       |                     |                                           |                   |              |              |                     |
| No. Time Source Destination                                                                                                    | Protocol  | Destination Port Leng | th Destination Port | Address                                   | Info              |              |              |                     |
| <ul> <li>50 2009-12-02 22:08:08.750997 dns.t-labs.tu-berli_ 130.149.220.164</li> </ul>                                                                                                    | DNS       | 35487 1               | 137                 | 130.149.220.251,130.149.220.253           | Standard query    | response 0x0 | 165 A www.1  | net.t               |
| 127 2009-12-02 22:08:48.826655 dns.t-labs.tu-berli_ 130.149.220.164                                                                                                    | DNS       | 32956 1               | 138                 | 130.149.220.252,130.149.220.253           | Standard query    | response Øxb | bel A mail   | .net.               |
| 145 2009-12-02 22:09:06.775827 dns.t-labs.tu-berli_ 130.149.220.164                                                                                                    | DNS       | 59289 1               | 137                 | 130.149.220.251,130.149.220.253           | Standard query    | response Øxd | Iff5 A www.  | net.t               |
| 213 2009-12-02 22:09:52.012967 dns.t-labs.tu-berli_ 130.149.220.164                                                                                                    | DNS       | 35045 1               | 166                 | 130.149.220.253                           | Standard query    | response 0x9 | d98 PTR 42   | .220.               |
| 215 2009-12-02 22:09:52.013966 dns.t-labs.tu-berli_ 130.149.220.164                                                                                                    | DNS       | 34364 1               | 141                 | 130.149.220.42,130.149.220.253            | Standard query    | response Øxb | b43 A pengi  | uin.n               |
| 237 2009-12-02 22:09:52.901066 dns.t-labs.tu-berli_ 130.149.220.164                                                                                                    | DNS       | 60128 2               | 270                 | 130.149.220.3,130.149.220.9,130.149.220.2 | 53 Standard query | response 0x6 | bd6 SRV _k   | erber               |
| 239 2009-12-02 22:09:52.902813 dns.t-labs.tu-berli_ 130.149.220.164                                                                                                    | DNS       | 43042 1               | 142                 | 130.149.220.3,130.149.220.253             | Standard query    | response 0x5 | Zed A kerbi  | eros.               |
| 241 2009-12-02 22:09:52.903562 dns.t-labs.tu-berli_ 130.149.220.164                                                                                                    | DNS       | 48833 1               | [44                 | 130.149.220.9,130.149.220.253             | Standard query    | response Øxb | 1972 A Kerbi | eros-               |
| 243 2009-12-02 22:09:52.904188 dns.t-labs.tu-berli_ 130.149.220.164                                                                                                    | DNS       | 59780 4               | 270                 | 130.149.220.3,130.149.220.9,130.149.220.2 | 53 Standard query | response 0x1 | a37 SRV _k   | erber               |
| 245 2009-12-02 22:09:52.904931 dns.t-1abs.tu-berli_ 130.149.220.164                                                                                                    | DNS       | 48920                 | 144                 | 130.149.220.9,130.149.220.253             | Standard query    | response 0x/ | eby A kerbi  | eros-               |
| 247 2009-12-02 22:09:52.905438 dns.t-1abs.tu-ber11 130.149.220.164                                                                                                    | DNS       | 42023 1               | 142                 | 130.149.220.3,130.149.220.253             | Standard query    | response Øxe | 1a0 A Kerb   | eros.i              |
| 249 2009-12-02 22:09:52.952157 dns.t-1abs.tu-ber11_ 130.149.220.104                                                                                                    | DNS       | 483// 4               | 207                 | 130.149.220.3,130.149.220.253             | Standard query    | response 0x3 | 948 SKV _K   | erber               |
| 251 2009-12-02 22:09:52.952907 dns.t-1abs.tu-ber11 130.149.220.164                                                                                                    | DNS       | 50572 3               | 142                 | 130.149.220.3,130.149.220.253             | Standard query    | response 0xb | 116 A Kerbe  | eros.               |
| 255 2009-12-02 22:09:52.953058 dns.t-1dbs.tu-ber11_ 130.149.220.104                                                                                                    | DNIS      | 52277 S               | 170                 | 130.149.220.233                           | Standard query    | response 0x4 | adz IAI _K   | erben               |
| 255 2009-12-02 22:09:52.954/83 dns.t-1abs.tu-ber11130.149.220.164                                                                                                    | DNS       | 532// 2               | 270                 | 130.149.220.3,130.149.220.9,130.149.220.2 | 53 Standard query | response 0x9 | 104 A 4      | erber               |
| 257 2009-12-02 22:09:52.955425 dns.t-1d05.tu-Der11_ 150.149.220.104                                                                                                    | DNS       | 22301 1               | 144                 | 130.149.220.9,130.149.220.233             | Standard query    | response oxo | ath A kerb   | eros-               |
| 259 2009-12-02 22.09.52.950020 uns.t-1abs.tu-berli_ 150.149.220.104                                                                                                    | DNG       | 40412 3               | 142                 | 130.149.220.3,130.149.220.235             | 52 Standard query | response oxa | Are CDV In   | eros.               |
| 262 2009-12-02 22:09:52 057270 dos t-labs tu-berli 130.149.220.104                                                                                                    | DNS       | 41152 1               | 42                  | 130.149.220.3,130.149.220.9,130.149.220.2 | Standard query    | response oxs | 400 SKV _K   | erben               |
| 203 2009-12-02 22:09:52.95/279 dns.t-1abs.tu-Der11_ 130.149.220.104                                                                                                    | DNS       | 41152 1               | 142                 | 130.149.220.3,130.149.220.233             | Standard query    | response exp | 480 A KEPDI  | eros.i              |
| C                                                                                                    |           |                       |                     |                                           |                   |              |              | ,                   |
| > Frame 50: 13/ bytes on wire (1096 bits), 13/ bytes captured (1096 bits)                                                                                                    |           |                       |                     |                                           |                   |              |              |                     |
| > Ethernet 11, Src: IntelCor_0b:91:22 (00:1b:21:0b:91:22), Dst: ASUSIEKC_6                                                                                                    | 6:/3:e9 ( | 00:1a:92:66:73:e9)    | ****                |                                           |                   |              |              |                     |
| > Internet Protocol Version 4, Src: dns.t-labs.tu-berlin.de (130.149.220.2                                                                                                    | 53), DST: | 130.149.220.164 (130  | .149.220.164)       |                                           |                   |              |              |                     |
| > User Datagram Protocol, Src Port: 53, Dst Port: 35487                                                                                                    |           |                       |                     |                                           |                   |              |              |                     |
| V Domain Name System (response)                                                                                                    |           |                       |                     |                                           |                   |              |              |                     |
| Transaction ID: 0x0165                                                                                                    |           |                       |                     |                                           |                   |              |              |                     |
| > Flags: 0x8580 Standard query response, No error                                                                                                    |           |                       |                     |                                           |                   |              |              |                     |
| Questions: 1                                                                                                    |           |                       |                     |                                           |                   |              |              |                     |
| Answer RRS: 1                                                                                                    |           |                       |                     |                                           |                   |              |              |                     |
| Authority RKS: 1                                                                                                    |           |                       |                     |                                           |                   |              |              |                     |
| Additional RMS: 1                                                                                                    |           |                       |                     |                                           |                   |              |              |                     |
| / Queries                                                                                                    |           |                       |                     |                                           |                   |              |              |                     |
| <ul> <li>Allower's</li> <li>Allower's</li></ul> | e.        |                       |                     |                                           |                   |              |              |                     |
| <ul> <li>www.net.t-labs.tu-berlin.de: type A, class in, addr 150.149.220.251</li> <li>Name: unit t labs tu bealin de</li> </ul>                                                                                                    |           |                       |                     |                                           |                   |              |              |                     |
| Type: A (Host Address) (1)                                                                                                    |           |                       |                     |                                           |                   |              |              |                     |
| (lass: Th (0x0001)                                                                                                    |           |                       |                     |                                           |                   |              |              |                     |
| Time to live: 28800 (8 hours)                                                                                                    |           |                       |                     |                                           |                   |              |              |                     |
| Data length: 4                                                                                                    |           |                       |                     |                                           |                   |              |              |                     |
| Address: www.net t-labs tu-berlin de (130 149 220 251)                                                                                                    |           |                       |                     |                                           |                   |              |              |                     |
| <ul> <li>Authoritative nameservers</li> </ul>                                                                                                    |           |                       |                     |                                           |                   |              |              |                     |
| 🔘 🍸 Request In: Frame number                                                                                                    |           |                       |                     | Packets: 2568 ' Displayed: 6              | 67 (2.6%)         |              |              | Profile: Defr       |
|                                                                                                    | -         |                       |                     | content to a substance of                 |                   |              |              | and a second second |
| Name: www.net.t-labs.tu-berlin.de                                                                                                    |           |                       |                     |                                           |                   |              |              |                     |

Resolved IP: 130.149.220.251

h) Use automatic analyzers of Wireshark to provide the host names of all the hosts (as resolved using DNS, including the host from the previous question). Present your results in Table 3 below. What analyzer do you use? **Solution:** 

| Host Ip         | DNS name                           |
|-----------------|------------------------------------|
| 130.149.220.253 | dns.t-labs.tu-berlin.de            |
| 130.149.220.2   | intserv.net.t-labs.tu-berlin.de    |
| 130.149.220.9   | kerberos-1.net.t-labs.tu-berlin.de |
| 130.149.220.3   | kerberos.net.t-labs.tu-berlin.de   |
| 130.149.220.252 | mail.net.t-labs.tu-berlin.de       |
| 130.149.220.42  | penguin.net.t-labs.tu-berlin.de    |
| 130.149.220.251 | www.net.t-labs.tu-berlin.de        |

I used the Resolved the Statistics: resolved Addresses Analyzer and changed the entry to host.

i) Look again at the TCP connections in increasing order of Wireshark identifier.

For each TCP connection, answer all of the following questions in one paragraph per connection. If you cannot find this information, justify why it is not possible.

a) What protocol is being used on the application layer? Solution:

Protocols being used in the application layer are:

- Telnet
- SSH

- SMTP
- HTTP
- b) What is the user doing? Is the client requesting anything, sending anything, ...?Solution:
  - Telnet User uses a command line interface to communicate with a server and also manage the network device.
  - SSH Protocol used to provide a secure communication tunnel between user computer and any network enabled responsive device over a secure communication path.
  - SMTP This is a protocol that the user uses to send electronic mail, hence user is sending an email here.
  - HTTP Protocol used to send and receive data / communicate between web client and servers usually by use of a browser.
- c) Which information is disclosed (passwords, content, etc.)?

Solution:

- 1. Ethernet and IP resolutions
- 2. Login and logout time
- 3. Password
- 4. Username
- 5. Operating System
- 6. Source and destination of messages
- 7. Email timestamp
- d) Which host is the server, which is the client? Solution:

Although each host can play the role of a client and server simultaneously, usually the source column is the host and destination column are the server.

| Host            | Server         |
|-----------------|----------------|
| 130.149.220.42  | 130.149.220.14 |
| 130.149.220.164 | 130.149.220.23 |
| 130.149.220.164 | 130.149.220.21 |
| 130.149.220.164 | 130.149.220.22 |
| 192.168.100.100 | 192.168.100.20 |
| 192.168.100.100 | 224.0.0.251    |

j) What can you infer about the network topology by considering layer 2 information: The traffic was captured in one LAN, which other hosts are located in the same LAN? Hint: filter by MAC addresses and analyse their usage. Remember how MAC addresses are used for addressing and when they are rewritten.

Which hosts have multiple IP addresses? **Solution:** 

| 🚄 trace.pcap                                                                                                    |                                                        |                                          |                       | -                                   |                  |
|----------------------------------------------------------------------------------------------------|--------------------------------------------------------|------------------------------------------|-----------------------|-------------------------------------|------------------|
| File Edit View Go Capture Analyze Statistics Telephony Wireless                                                                                                    | Tools Help                                             |                                          |                       |                                     |                  |
| ▲■ 2 ◎ ↓ ★ ★ 4 ↓                                                                                                    | ≅, <u>11</u>                                           |                                          |                       |                                     |                  |
| arp.nw.type == 1                                                                                                    |                                                        |                                          |                       |                                     |                  |
| No. Time Source D                                                                                                    | Destination Protocol                                   | Destination Port Length Destination Port | Address               | Info                                |                  |
| 1 2009-12-02 22:07:59.161006 ASUSTekC_66:73:e9 B                                                                                                    | Broadcast ARP                                          | 42                                       |                       | Who has 192.168.100.100? Tell 192.1 | 68.100.200       |
| 2 2009-12-02 22:07:59.161183 Wistron_34:ae:31 A > Frame 1: 42 bytes on wire (336 bits), 42 bytes captured > thermet II, Src: ASUSTekC_66:73:e9 (00:1a:92:66:73:e9) > Address Resolution Protocol (request) Hardware type: Ethernet (1) Protocol type: IP-04 (0x0800) Hardware size: 6 Protocol size: 4 Opcode: request (1) Sender MK address: ASUSTekC_66:73:e9 (00:1a:92:66:73:e9 (00:1a:92:66: | d (336 bits)<br>), Dst: Broadcast (ff:ff:ff:<br>13:e9) | 60<br>:ff:ff:ff)                         |                       | 192.168.100.100 is at 00:16:d3:34:a | >                |
| Target MAC address: 00:00:00 00:00:00 (00:00:00:00:00:00:00:00:00:00:00:00:00:                                                                                                    | 0:00)                                                  |                                          |                       |                                     |                  |
| 🥥 🖉 Hardware type (arp.hw.type), 2 bytes                                                                                                    |                                                        |                                          | Packets: 2568 · Displ | ayed: 2 (0.1%)                      | Profile: Default |

From the filter, it was observed that there are two hosts in one LAN:

- ASUSTekC
- Wistron

ASUSekC sent a ARP broadcast and Wistron responded with the MAC address.